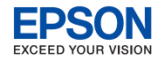

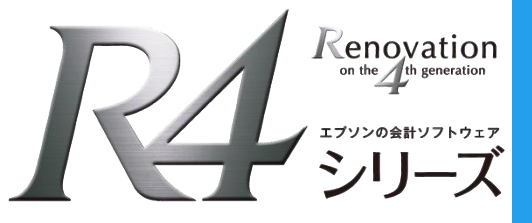

### 給与R4 年末調整のポイント

給与R4シリーズの年末調整の流れに沿ってポイントをご説明いたします。

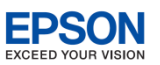

# ● 年末調整のポイント

ここからは給与R4システムの年末調整の流れに沿ってポイントをご説明いたします。

#### 年末調整の流れ

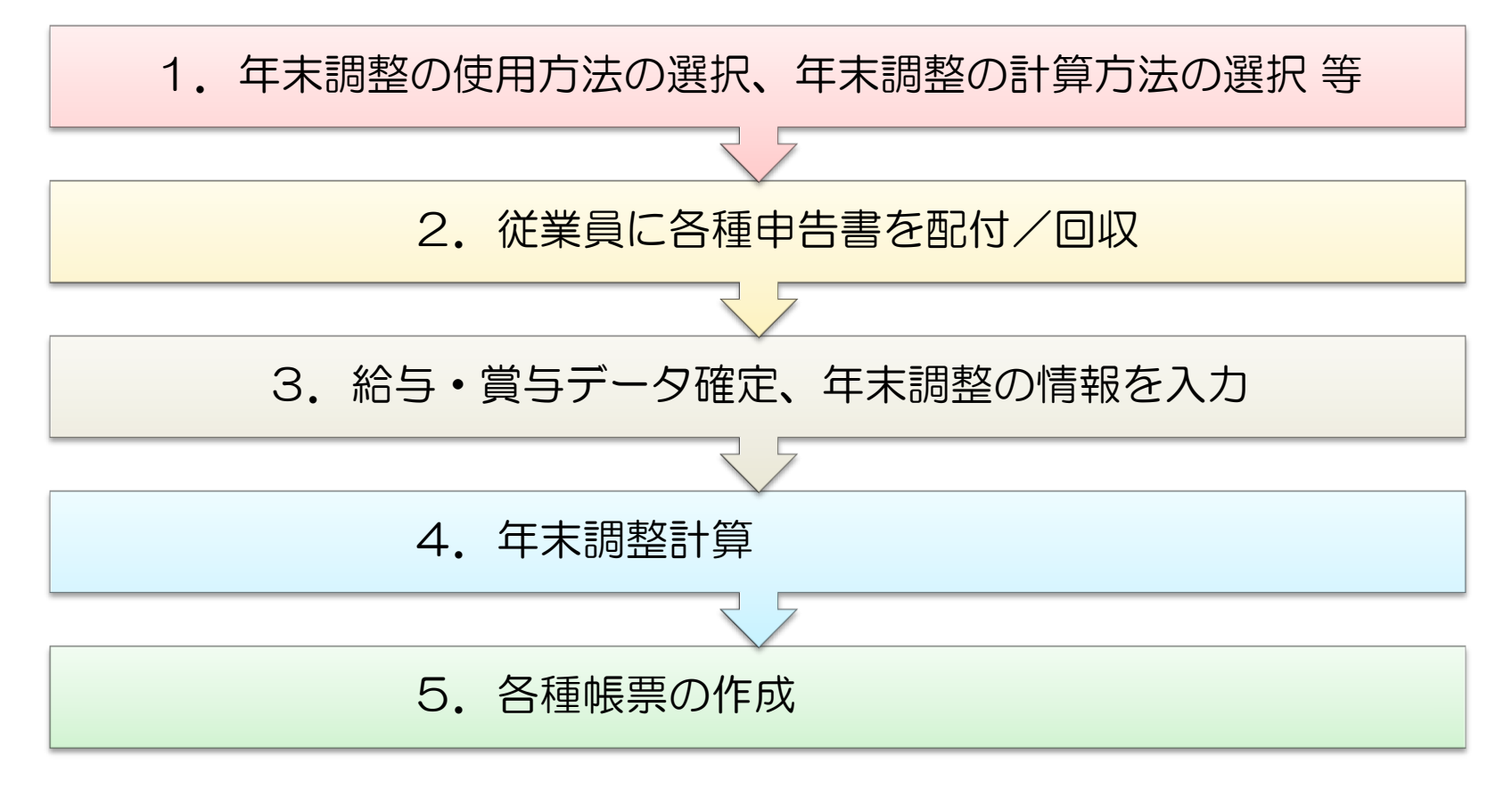

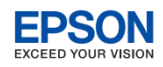

## 1-1. 年末調整の使用方法の選択

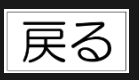

 システムでは、年末調整処理の方法を次の2通り用意しています。
 [設定]→[計算条件]の「年末調整の使用方法」の設定により年末調整の処理のしかたが 異なります。お客様に合った使用方法を選択してください。

|      | 部門        | ◉使用する     | ◎使用しない    |  |
|------|-----------|-----------|-----------|--|
|      | 給与バターン    | ◉使用する     | ◎使用しない    |  |
| 機能選択 | 複数締日      | ◎使用する     | ◉使用しない    |  |
|      | 分類        | ◉使用する     | ◎使用しない    |  |
|      | 年末調整の使用方法 | ◎ 通常の年末調整 | ◎年末調整のみ使用 |  |

「通常の年末調整」 「年末調整のみ使用」 給与(賞与)明細の入力内容を源泉徴収 簿に自動で反映したい 給与タブや賞与タブで明細入力をせず、 源泉徴収簿に直接金額を入力したい 賃金台帳の入力内容を源泉徴収簿に自動 で反映したい

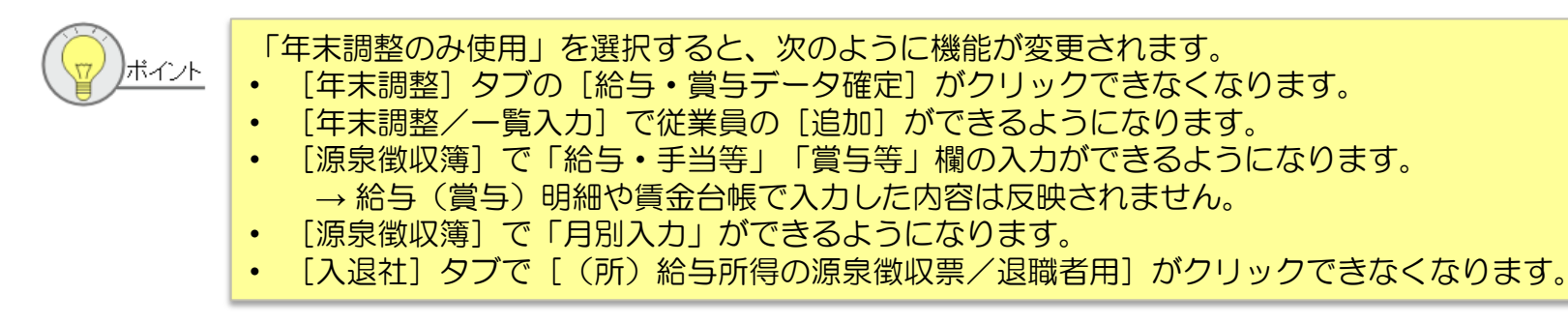

×

調整

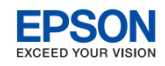

## 1-2. 年末調整の計算方法の選択等

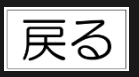

「設定]→「締日]の「年末調整の計算方法」で年末調整額の還付方法を選択してください。 

- 「給与(12月)で調整」 : 12月の給与明細に還付金も合わせて支給する場合
  - 「給与(翌1月)で調整| :翌年1月の給与明細に還付金も合わせて支給する場合
- 「現金支給で調整」 \_
- :還付金を現金で支給する場合
- 「賞与(n回目)で調整」
  :賞与明細に還付金も合わせて支給する場合
- \_

\_

\_

「予備月Xで調整」

・
こ還付金を別の明細書で支給する場合

「設定〕→「会社基本情報変更〕「部門]「役職]「住民税の納付先」で、マスター情報の 変更の有無を確認します。

| / | 00. | データ選択 01.基本メニュー 02.設定 | 1 | 🔓 変更    |                 |                   |               |
|---|-----|-----------------------|---|---------|-----------------|-------------------|---------------|
| Г | データ |                       | 1 | ~       | ×               | 3                 |               |
|   | 11  | 会社基本情報変更              |   | 確定(F10) | キャンセル(Esc)      | ヘルプ(F1)           |               |
|   | 12  | 計算条件                  |   | 縮日名     | *               | 基本締日              |               |
|   | 13  | 部門                    |   | 締切日     | *               |                   | 20            |
|   | 14  | 締日                    |   | 支払月     | *               | 当月                | •             |
|   | 15  | 役職                    | 4 | 支払日     |                 |                   | 25<br>- X     |
|   | 16  | 分類                    |   | 平木調     | 登の計昇力法 ※<br>日別6 | 相与いと              | 1) C 調整       |
|   | 17  | 銀行                    |   | 1月      | -11/11/         | 給与(12月            | 1)で調整         |
|   | 18  | 銀行支店                  | 1 | 2月      |                 | 給与(翌1<br>賞与 / 回   | 月)で調整<br>日で調整 |
|   | 19  | 取引銀行                  |   | 3月      |                 | 貝子   凹<br> 賞与 2 回 | 日で調整          |
|   | 20  | 住民税の納付先               |   | 4月      |                 | 賞与3回              | 目で調整          |
| Ľ | -01 | ☆ウ± パフロー ビヨル字         |   | 5月      |                 | 賞与4回              | 目で調整          |
|   |     |                       |   | 7月      |                 | 1丁71順月 1<br>7月25日 | て調整           |

#### **EPSON** EXCEED YOUR VISION

## 1-3. 参考 年末調整の利用方法や計算方法に関するよくあるお問い合わせ

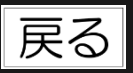

### [入退社] タブの [(所)給与所得の源泉徴収票/退職者用] ボタンがグレー表示のため選択できません。

[設定]→[計算条件]の年末調整の使用方法が「年末調整のみ使用」になっているからです。「年末調整のみ使用」に設定している場合、年末調整の元になる実績データは源泉徴収簿から入力することになるため、 [給与所得の源泉徴収票/退職者用]は作成できません。([入退社]タブの給与所得の源泉徴収票/退職者用では「賃金台帳」から金額を集計します。)

「年末調整のみ使用」で退職者の源泉徴収票を作成する場合は、 [年末調整]→ [源泉徴収簿] で該当の従業員を開 き、内容を入力して [確定] します。その後、 [年末調整] → [給与支払報告書(源泉徴収票)を開いて源泉徴収票 を印刷してください。(27年分データに限る)

- > 28年以降、年の途中で非居住者となった人や、死亡退職した人などが対象となる年末調整には対応しておりませんのでご注意ください。
- ▶ [年末調整]→[給与支払報告書(源泉徴収票)は、平成28年以降データで処理することはできません。

法定調書顧問R4のバックアップデータを法定調書顧問R4以外のシステムにリストアしたら源泉徴収簿が書き換わりました。

[設定]→[計算条件]の年末調整の使用方法が「通常の年末調整」のまま、源泉徴収簿を開いたからです。法定調 書顧問R4のデータをリストアしたら、年末調整の使用方法が「年末調整のみ使用」になっていることを確認してから 源泉徴収簿を開いてください。

#### 翌年1月に支給する給与明細で年末調整額を還付することはできますか。

( )

 [設定]→[締日]で「給与(翌1月)で調整」を選択してください。年末調整計算後に繰越処理を行うと、翌年 データの1月給与明細に年末調整額が自動で表示されます。
 ※繰越処理は必ず、年末調整計算後に行ってください。

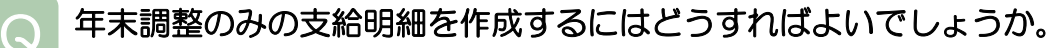

[設定]→[締日]で「予備月Xで調整」を選択してください。[年末調整]→[給与・賞与データ確定]をクリックして、すべての明細を確定(照会モード)にすると、年末調整計算後、予備月で年末調整額のみの支給明細を作成することができます。

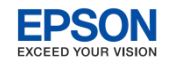

### 1-4. 参考 支払日の特別処理について

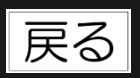

- 給与R4システムでは、年末調整対象の1年間の給与(賞与)処理し、これを元に年末調整 を行います。 [設定] → [計算条件] の「支払日の特別処理」で選択した期間を年末調整期 間とみなします。
  - 年末調整は、本年中に支払の確定した給与、すなわち給与の支払を受ける人からみれば収入の確定した給与の総額 について行います。この場合の収入の確定する日(収入すべき時期)は、契約又は慣習により支給日が定められて いる給与についてはその支給日、支給日が定められていない給与についてはその支給を受けた日をいいます。
- ▷ [設定]→[計算条件]の支払日の特別処理は、当月支給、翌月支給にかかわらず、「当月日付(通常)」 を選択してください。

#### 当月支給

| 処理月 | 1月   | 2月   | • • • • • • | 11月   | 12月   |
|-----|------|------|-------------|-------|-------|
| 締日  | 1/20 | 2/20 | • • • • • • | 11/20 | 12/20 |
| 支払日 | 1/25 | 2/25 | • • • • • • | 11/25 | 12/25 |

#### 翌月支給

| 処理月 | 1月    | 2月   | • • • • • • | 11月   | 12月   |
|-----|-------|------|-------------|-------|-------|
| 締日  | 12/31 | 1/31 | • • • • • • | 10/31 | 11/30 |
| 支払日 | 1/10  | 2/10 | • • • • • • | 11/10 | 12/10 |

「翌月日付(特別)」は翌月支給だが、12月分の給与については、1月ではなく12月末に支給し、当年2月から支払った給与を年末調整対象にする場合に選択します。(特別なケースです)

| 処理月 | 1月   | 2月   | • • • • • • | 11月   | 12月   |
|-----|------|------|-------------|-------|-------|
| 締日  | 1/31 | 2/28 | • • • • • • | 11/30 | 12/31 |
| 支払日 | 2/5  | 3/5  | • • • • • • | 12/5  | 12/31 |

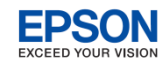

# 2-1.従業員に各種申告書を配付/回収

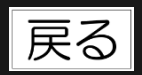

- 従業員に年末調整に関する各種申告書を配付し、回収します。システムでは、「給与所得者の扶養控除等(異動)申告書」と「給与所得者の保険料控除等申告書 兼 給与所得者の配偶者控除申告書」の印刷に対応しています。
  - 住宅借入金等特別控除申告書の印刷には対応していません。従業員本人から手書きしたものを回収し てください。

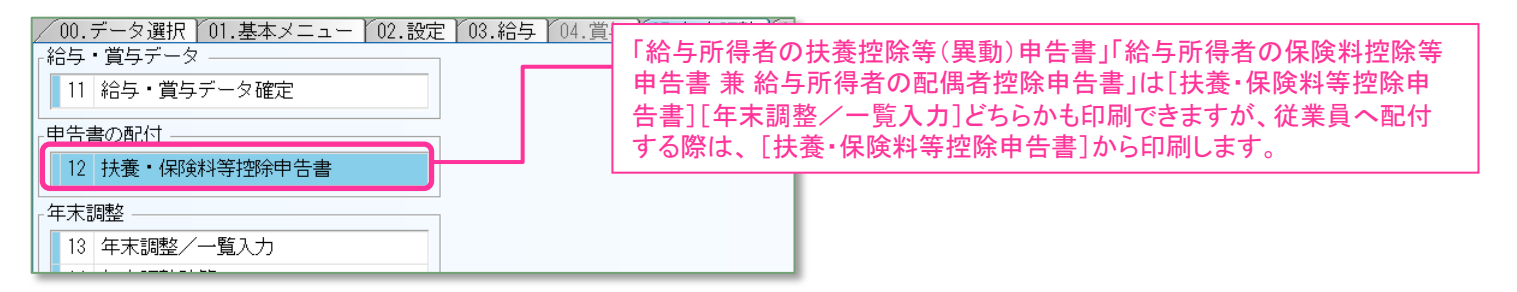

| 🔏 扶養       | ·保険料等控除用           | 時書                            |              |             |      | an dadhan alagan birne |                            | dan in an |         | orise to defend on our strategic int | ana atawa kaong taoka |              |    |
|------------|--------------------|-------------------------------|--------------|-------------|------|------------------------|----------------------------|-----------|---------|--------------------------------------|-----------------------|--------------|----|
| ✔<br>確定(F1 | 10) キャンセ           | <b>の</b><br>ル(Esc) 検索(F3) 印刷( | F11) Excel(I | )<br>F12) ^ |      | 給与所得                   | またしつてたい。<br>その<br>たしつてたい(光 | (異        | 動)申告書」は | 「扶養控                                 | 除等異動                  | 申告書の         |    |
| 扶養         | <sup>乾</sup> 齊除等異動 | 申告書の年 : 平成 27                 | 年分           |             |      | キ」の助信<br>できます。         |                            | 保険        |         | 告書兼約                                 | 合与所得                  | 者の配偶         |    |
|            | 部門コ                | 部門名                           | 従業員 /        |             | 従業員名 | 百控际甲 <sup>-</sup>      | 古書」は当年分の                   | みり        | 同でざまり。  | 1 8901 77                            | 1 8482 23             | 17 Backer 73 | tt |
| 1          | ▶ 000000           | 管理部                           | 01SE01       | 木村          | 敏明   |                        | 0EP001:(役員) 取締役            |           | 管理職     |                                      |                       | 甲欄           |    |
| 2          | 000000             | 管理部                           | EP5004       | 勝山          | 孝次   |                        | EP7504: 主任                 | 002:      | 事務職     | 済                                    |                       | 甲欄           |    |
| 3          | 000000             | 管理部                           | EP7001       | 時給          | 次郎   |                        | EP9999: 日給時給               | 002:      | 事務職     | 済                                    |                       | 甲欄           |    |
| 4          | 00200A             | 営業部                           | EP0030       | 上原          | 進一   |                        | EP7501: 部長                 | 001:      | 管理職     | 済                                    |                       | 甲欄           |    |
| 5          | 00200A             | 営業部                           | SE3301       | 山本          | 丈二   |                        | 0EP002:(役員) 専務             | 001:      | 管理職     | 済                                    |                       | 甲欄           |    |
| A          | 002104             | で 単・ 当                        | EDE001       | 大山谷         | 信土   | 20104                  | ED7500, 課用                 | 002+      | 受茶草     | 这                                    | 1.771 .               | 田期           |    |

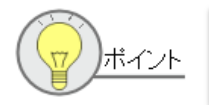

平成27年分の扶養控除等異動申告書に個人(法人)番号欄はありません。(旧様式) 平成28年分以降の扶養控除等異動申告書には個人(法人)番号欄があります。(新様式)

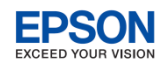

## 2-2. 参考 申告書印刷時のポイント

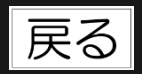

退職者や乙欄の従業員を除いて印刷することができますか?

「扶養控除等異動申告書」画面で項目行クリックにより、項目の並び替えができます。項目列には「在職区分」「役 職」「分類」「年調区分」「税表区分」等があります。

例えば、「年調区分」をクリックすると年調しない従業員が下に集まります。項番を[Shift]キーを押しながら選択することで、年調する従業員のみを選択し、選択範囲で申告書を印刷することができます。

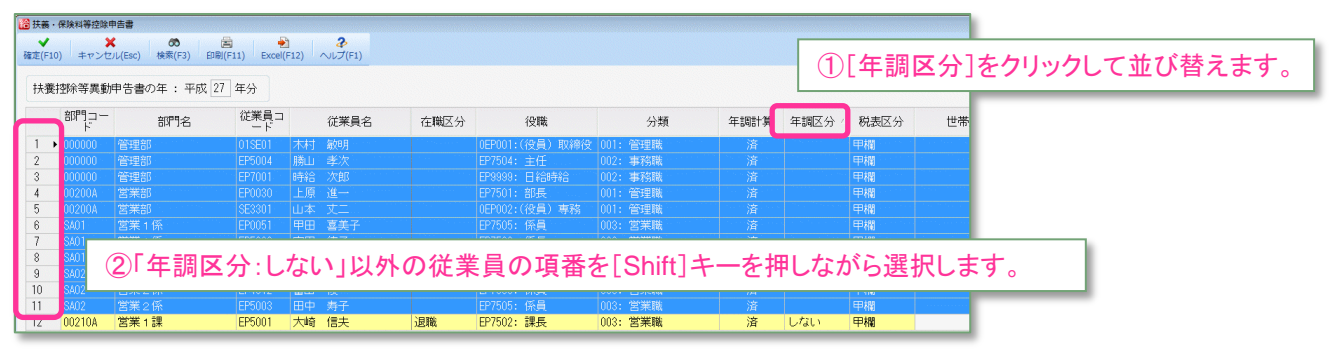

- 申告書を回収したときに並び替えたいので、申告書の欄外に部門コードや従業員コードを印字してほしい。
- A 印刷画面の「コード印字」項目で「する」を選択すると、 「部門コード部門名一従業員コード」が用紙の左上に 印字されます。

| 000000管理部-01SE01 | ᅗᄨᅒᄶᄭᆥ                                                                               |
|------------------|--------------------------------------------------------------------------------------|
|                  | " PX 27 年 27 年     (この申告書は、あなたの総与     (この申告書は、控除対象配偶     この申告書は、空か時以上か     )         |
| 所轄税券             | ◎<br>審長 <sup>審</sup>   給与の支払者 <sub>→ ○,→ □ → → → → → → → → → → → → → → → → → →</sub> |

- Q 「扶養控除等異動申告書」の「配偶者の有無」欄の「有」にOを付けたいのですがどうすればよいでしょう か。
  - [年末調整]→[年末調整/一覧入力]→[家族情報・扶養]で配偶者の入力をしてください。控除対象外の配偶者 で氏名等が不明な場合は、配偶者区分を[上書]にして「対象外(特別なし)」を選択してください。

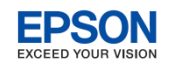

戻る

# 3-1. 給与・賞与データ確定(通常の年末調整)

年末調整をする前に、全ての処理月の「給与明細/個別入力(または一覧入力)」「賞与明細/個別入力(または一覧入力)」を「照会」に変え、入力不可にすることができます。また、必要に応じて、元の状態に戻すこともできます。

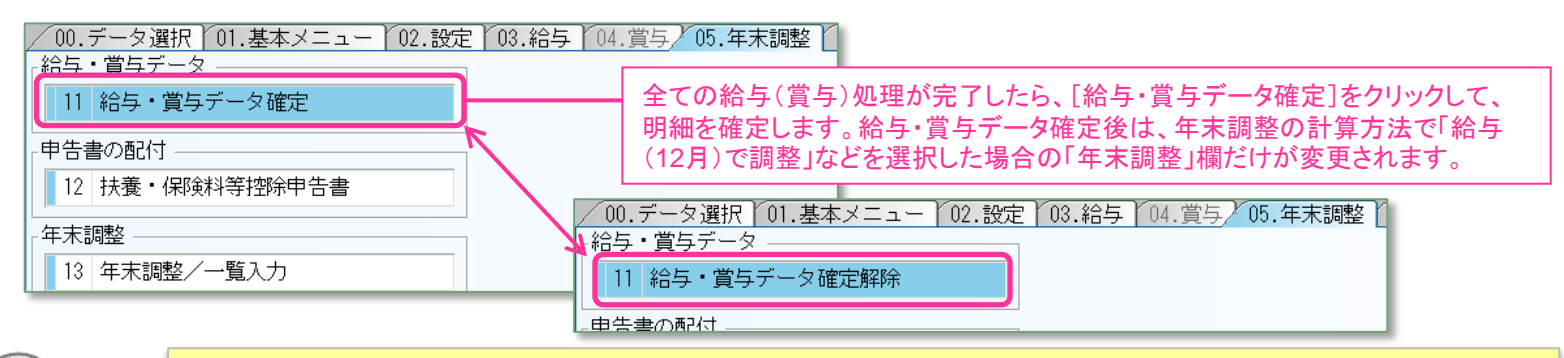

最終給与(賞与)を処理する前に、年末調整/一覧入力を先行入力することもできますが、年 末調整/一覧入力後に給与(賞与)処理を行うと、年末調整で変更した扶養親族数を基に源泉 所得税が計算されてしまいます。年末調整で変更前の扶養親族数で所得税を計算したい場合は、 最終給与(賞与)処理を行い、「給与・賞与データ確定」をクリックしてから、年末調整/一 覧入力の処理をするようにしてください。

★よくあるお問い合わせ★

・12月の給与明細が黄色くなっていて修正できません。
 ・[年末調整] → [給与・賞与データ確定解除]をクリックしてください。
 12月の給与明細の修正ができるようになります。
 (上記の「ポイント」に注意してください。)

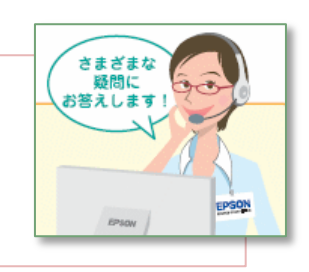

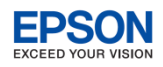

# 3-2. 年末調整の情報を入力する

戻る

### ■ 従業員から回収した各種申告書をもとに、 [年末調整/一覧入力]を入力します。

給与R4システムでは、各種申告書の表示に絞って入力できるようになりました。

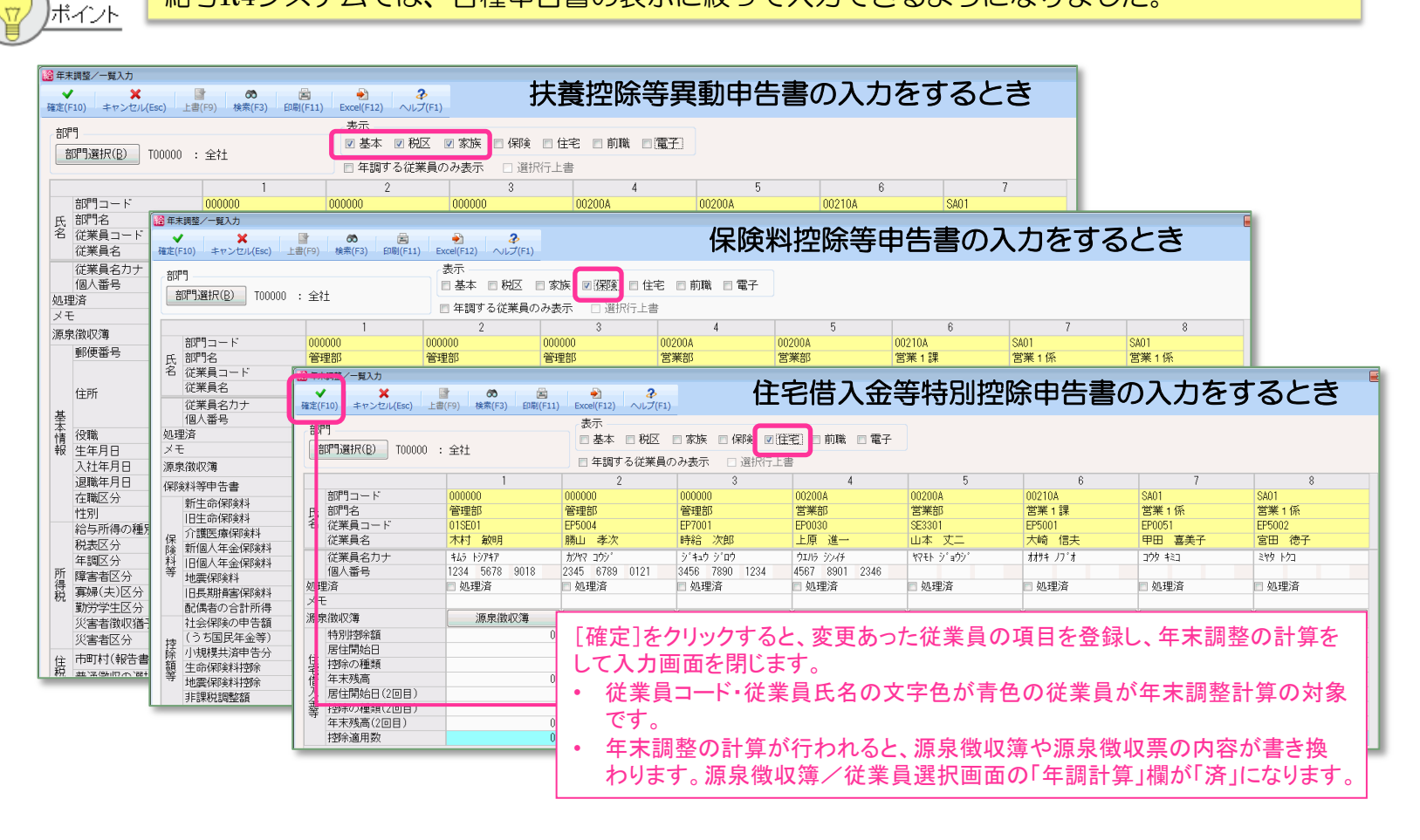

# 3-3. 参考 年末調整/一覧入力に関するよくあるお問い合わせ その1

#### 保険料控除申告書の内容はどこから入力しますか。

[年末調整]→[年末調整/一覧入力]の[保険料等申告書]ボタンをクリックすると、保険料等控除申告書の様式 に合わせて入力することができます。従業員から回収した保険料等控除申告書を清書して印刷する必要がある場合は、 こちらをご利用ください。

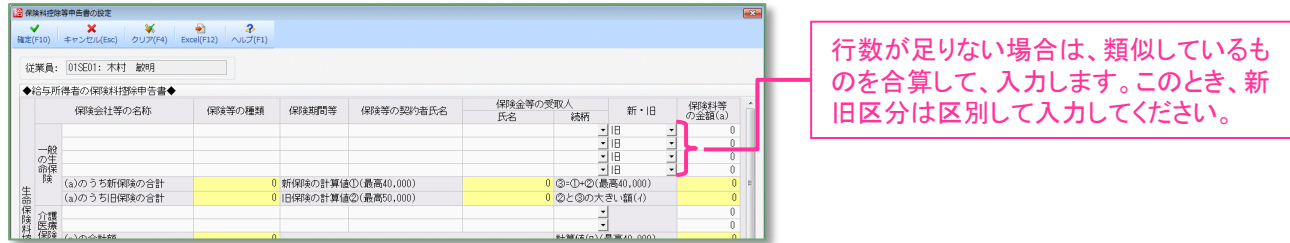

従業員から回収した保険料控除申告書の保険料額の合計額や控除額のみを入力し、年間調整計算を行う場合は、 [年末調整/一覧入力] 画面で上書入力することもできます。

| ど 年末講習/一覧人力 🔡 🔜                                                                                                    |                                                                                                    |                                                                                                    |                |                                                                                                    |                                                                                                    |                                                                                                    |                                                                                                    |                                                                                                    |                                                  |
|----------------------------------------------------------------------------------------------------|----------------------------------------------------------------------------------------------------|----------------------------------------------------------------------------------------------------|----------------|----------------------------------------------------------------------------------------------------|----------------------------------------------------------------------------------------------------|----------------------------------------------------------------------------------------------------|----------------------------------------------------------------------------------------------------|----------------------------------------------------------------------------------------------------|--------------------------------------------------|
| 🗸 🗙 🗖                                                                                                    | 2 00 🖄                                                                                                    | 🕹 🕹                                                                                                    |                |                                                                                                    |                                                                                                    |                                                                                                    |                                                                                                    |                                                                                                    |                                                  |
| MEE(F10) キャンセル(Esc) 工業                                                                                                    | (P9) 86#(F3) E088(F1                                                                                                  | 1) Excel(F12)                                                                                                    |                |                                                                                                    |                                                                                                    |                                                                                                    |                                                                                                    |                                                                                                    |                                                  |
| 8077                                                                                                    | T                                                                                                    |                                                                                                    |                | · · · · · · · · · · · · · · · · · · ·                                                                     |                                                                                                    |                                                                                                    |                                                                                                    |                                                                                                    |                                                  |
| 新聞の (B) T00000 :                                                                                                    | 2+                                                                                                    | □ 基本 □ 祝区                                                                                                    | 5 30 V 1997 11 | 田市 口利林 口福士                                                                                                |                                                                                                    |                                                                                                    |                                                                                                    |                                                                                                    |                                                  |
| Con Heatering .                                                                                                    |                                                                                                    | 三 年調する従業員の                                                                                                    | りみ表示 🛛 選択行上    | :#                                                                                                    |                                                                                                    |                                                                                                    |                                                                                                    |                                                                                                    |                                                  |
|                                                                                                    | 1                                                                                                    | 2                                                                                                    |                | 4                                                                                                    | 5                                                                                                    | 6                                                                                                    | 7                                                                                                    | 8                                                                                                    |                                                  |
| 87° 그 - ド                                                                                                    | 00 000                                                                                                    | 000000                                                                                                    | 000000         | 002004                                                                                                    | 00200A                                                                                                    | 00210A                                                                                                  | SA01                                                                                                    | SA01                                                                                                    |                                                  |
| 氏部門名                                                                                                    | 管 <mark>.</mark> 9部                                                                                                   | 管理部                                                                                                    | 管理部            | 営業部                                                                                                    | 営業部                                                                                                    | 営業 1 課                                                                                                  | 営業1係                                                                                                    | 営業1係                                                                                                    | 「澤坦行上書」にチェックを付けると 行                              |
| 名 従業員コード                                                                                                    | 013 01                                                                                                    | EP5004                                                                                                    | EP7001         | EP0030                                                                                                    | SE3301                                                                                                    | EP5001                                                                                                  | EP0051                                                                                                    | EP5002                                                                                                    | 「医バリエ音」「ノエノノをいいる」、                               |
| 従業員名                                                                                                    | 木柱 敏明                                                                                                    | 腰山 孝次                                                                                                    | 時給次的           | 上原 進一                                                                                                    | 山本 丈二                                                                                                    | 大响。信夫                                                                                                   | 甲田喜美子                                                                                                    | 宮田 徳子                                                                                                    |                                                  |
| 従業員名力ナ                                                                                                    | \$45 <b>-</b> 97\$7                                                                                                   | 1/19 3991                                                                                                    | 314=9 109      | ウエリラ シンイチ                                                                                                 | YPモト シ´ョウシ´                                                                                                | xx94 /7'x                                                                                               | 399 423                                                                                                   | 3119 1/01                                                                                                    | 田位で上書(緑色)頂日に変用すること                               |
| 個人番号                                                                                                    | 1234 5678 9018                                                                                                    | 2345 6789 0121                                                                                                    | 3456 890 1234  | 4567 8901 2346                                                                                            |                                                                                                    |                                                                                                    |                                                                                                    |                                                                                                    |                                                  |
| 処理済                                                                                                    | 🗉 蛙耳済                                                                                                    | 🗉 処理済                                                                                                    | 🗉 奴 建済         | ◎ 処理済                                                                                                    | 🗉 処理済                                                                                                    | ◎ 処理済                                                                                                   | 🗉 処理済                                                                                                    | 🗉 処理済                                                                                                    |                                                  |
| メモ                                                                                                    |                                                                                                    |                                                                                                    |                |                                                                                                    |                                                                                                    |                                                                                                    |                                                                                                    |                                                                                                    | かじさまり 。                                          |
| 源泉徵収簿                                                                                                    | は数収薄                                                                                                    | 源泉徴収簿                                                                                                    | 源泉徴収薄          | 源泉徴収簿                                                                                                    | 源泉徴収簿                                                                                                    | 源泉滋収薄                                                                                                   | 源泉徴収3                                                                                                    | 源泉徴収薄                                                                                                    |                                                  |
|                                                                                                    | N                                                                                                    |                                                                                                    |                |                                                                                                    |                                                                                                    |                                                                                                    | - //                                                                                                    |                                                                                                    |                                                  |
| 保険料等申告書                                                                                                    | 保険料等申告書                                                                                                    | 保険科等申告書                                                                                                    | 保険料等申告書        | 保険料等申告書                                                                                                   | (印候科等申告書                                                                                                   | 保険料等申告書                                                                                                 | 保険科等申告書                                                                                                   | 保険科等申告書                                                                                                    |                                                  |
| 保険料等申告書<br>新生命保険料                                                                                                    | 保険料等申告書                                                                                                    | (采I读科等申告書)                                                                                                    | 保印候科等申告書       | 保険料等申告書<br>0                                                                                              | (研究科等申告書<br>0                                                                                              | (保険料等申告書)<br>0                                                                                          | (保F)共科等申告書<br>0                                                                                           | (研約科等申告書<br>0 0                                                                                                    |                                                  |
| 保険料等申告書<br>新生命保険料<br>旧生命保険料                                                                                                    | 保R来科等申告書<br>(                                                                                                    | (保険科等申告書<br>)<br>)<br>)<br>)                                                                                                    | 保険科等申告書        | (昭純料等申告書<br>0<br>0                                                                                        | (印)秋科等申告書<br>0<br>0                                                                                        | (昭純料等申告書<br>0<br>0                                                                                      | (和我科等申号 書<br>0<br>0                                                                                       | (第3科等中告書<br>0 0 0<br>0 0                                                                                                    |                                                  |
| <ul> <li>保険料等申告書</li> <li>新生命保険料</li> <li>旧生命保険料</li> <li>介護医療保険料</li> </ul>                                                                                                    | 保護科等申告書<br>(<br>(<br>(<br>(                                                                                           | (羽头科等申告書<br>0<br>0<br>0                                                                                                    | 保瑞线科等中告書       | 保線科等申告書<br>0<br>0<br>0                                                                                    | (和)3科等申告書<br>0<br>0<br>0                                                                                   | (昭秋料等中告書<br>0<br>0<br>0<br>0                                                                            | (和3413等中台 書<br>0<br>0<br>0                                                                                | (研读科等中告書<br>0 0 0<br>0 0 0<br>0 0 0                                                                                                    |                                                  |
| 保珠科等申告書           新生命保険料           旧生命保険料           介護医療保険料           強防療保険料                                                                                                    | (開設)1等申告書<br>(<br>(                                                                                                   | (朝秋科等申告書<br>0<br>0<br>0<br>0<br>0<br>0<br>0<br>0<br>0<br>0<br>0<br>0<br>0<br>0<br>0<br>0<br>0<br>0<br>0                                                                                                    | 保険料等申告書        | 保険料等申告書<br>0<br>0<br>0<br>0                                                                               | (和)(科等中告書<br>0<br>0<br>0<br>0<br>0                                                                         | (昭秋料等中告書<br>0<br>0<br>0<br>0<br>0                                                                       | (和永14等中2 書<br>0<br>0<br>0<br>0<br>0                                                                       | (研涂科等中告書<br>0 0 0<br>0 0 0<br>0 0 0<br>0 0                                                                                                    |                                                  |
| 保険料等申告書<br>新生命保険料<br>旧生命保険料<br>保<br>消費<br>新国人年金保険料<br>村田(個人年金保険料<br>村田(個人年金保険料<br>新国人年金保険料                                                                                                    | (根 <del>)</del> (特定)<br>(<br>(<br>(<br>(<br>(<br>(<br>(<br>(<br>(<br>(<br>(<br>(<br>(<br>(<br>(<br>(<br>(<br>(<br>(   | (和東科等申告書)<br>0<br>0<br>0<br>0<br>0<br>0<br>0<br>0<br>0<br>0<br>0<br>0<br>0<br>0<br>0<br>0<br>0<br>0<br>0                                                                                                    | (印涂料等中告書       | (保険料等申告書<br>0<br>0<br>0<br>0<br>0                                                                         | (印)(科等中告書<br>0<br>0<br>0<br>0                                                                              | (現決料等中告書)<br>0<br>0<br>0<br>0                                                                           | (和泉科等中学<br>8<br>0<br>0<br>0<br>0<br>0                                                                     | (領統科等申告書<br>0 0 0<br>0 0 0<br>0 0 0<br>0 0 0<br>0 0 0<br>0 0 0<br>0 0 0<br>0 0 0<br>0 0 0<br>0 0 0<br>0 0 0<br>0 0 0<br>0 0 0 0<br>0 0 0 0<br>0 0 0 0<br>0 0 0 0<br>0 0 0 0<br>0 0 0 0<br>0 0 0 0<br>0 0 0 0<br>0 0 0 0<br>0 0 0 0<br>0 0 0 0<br>0 0 0 0 0<br>0 0 0 0 0<br>0 0 0 0 0 0<br>0 0 0 0 0 0 0<br>0 0 0 0 0 0 0 0 0 0 0<br>0 0 0 0 0 0 0 0 0 0 0 0 0 0 0 0 0 0 0 0                                                                                                     |                                                  |
| (保線料等申告書<br>新生命保険料<br>旧生命保険料<br>介護医療保険料<br>許 新国人年金保険料<br>料<br>旧包人年金保険料<br>地震保険料<br>地震保険料                                                                                                    | (保 <del>秋</del> )1茶中告書<br>((<br>(<br>(<br>(<br>(<br>(<br>(<br>(<br>(<br>(<br>(<br>(                                   | (和泉科等申告書)           0           0           0           0           0           0           0           0           0           0           0           0           0           0                                                                                                    | (御秋村等申告書       | (保険料等申告書<br>0<br>0<br>0<br>0<br>0<br>0                                                                    | (和34科等中告書<br>0<br>0<br>0<br>0<br>0<br>0<br>0                                                               | (現決科等申告書<br>0<br>0<br>0<br>0<br>0<br>0<br>0                                                             | (明末科等中日)<br>(明末科等中日)<br>(日<br>(日<br>(日)<br>(日<br>(日)<br>(日)<br>(日)<br>(日)<br>(日)<br>(日)                   | (和約4等中告書<br>0 0 0<br>0 0 0<br>0 0<br>0 0<br>0 0<br>0 0<br>0 0<br>0 0<br>0                                                                                                    | 終ち日心ステムでけ、生命保険判拠院                                |
| (保険料等申告書<br>新生命保険料<br>日生命保険料<br>介護医療保険料<br>時<br>新回人年金保険料<br>村回人年金保険料<br>村回人年金保険料<br>也風保険料<br>也風保険料<br>日風長期損害保険料<br>日長期損害保険料<br>日のなったのでの                                                                                                    | (明秋)将中告書<br>(<br>(<br>(<br>(<br>(<br>(<br>(<br>(<br>(<br>(<br>(<br>(<br>(<br>(<br>(<br>(<br>(<br>(<br>(               | (和秋祥等申告書<br>0<br>0<br>0<br>0<br>0<br>0<br>0<br>0<br>0<br>0<br>0<br>0<br>0<br>0<br>0<br>0<br>0<br>0<br>0                                                                                                    | (和我科琴中告書       | (現3科等中告書<br>0<br>0<br>0<br>0<br>0<br>0<br>0<br>0<br>0                                                     | (和3科等中告書<br>0<br>0<br>0<br>0<br>0<br>0<br>0<br>0<br>0<br>0<br>0<br>0<br>0<br>0<br>0<br>0<br>0<br>0<br>0    | (第3科等中告書<br>0<br>0<br>0<br>0<br>0<br>0<br>0<br>0<br>0<br>0                                              | (和341等中日 都<br>0<br>0<br>0<br>0<br>0<br>0<br>0<br>0<br>0<br>0<br>0<br>0<br>0<br>0<br>0<br>0<br>0<br>0<br>0 | (朝秋村等中告書<br>0 0 0<br>0 0 0<br>0 0 0<br>0 0 0<br>0 0 0<br>0 0 0<br>0 0 0<br>0 0 0<br>0 0 0<br>0 0 0<br>0 0 0<br>0 0 0<br>0 0 0<br>0 0 0<br>0 0 0<br>0 0 0<br>0 0 0<br>0 0 0<br>0 0<br>0 0 0<br>0 0<br>0 0 0 0<br>0 0 0 0 0<br>0 0 0 0 0 0 0 0 0 0 0 0 0 0 0 0 0 0 0 0                                                                                                     | 給与R4システムでは、生命保険料控除、                              |
| (保険料等申告書<br>新生命保険料<br>目生命保険料<br>保介額医療保険料<br>時、新国人年金保険料<br>考<br>地震保険料<br>已長期損害保険料<br>記貨者の含計所得<br>は会保険やの由先務                                                                                                    | 保護科等申告書<br>()<br>()<br>()<br>()<br>()<br>()<br>()<br>()<br>()<br>()<br>()<br>()<br>()                                 | (宋)秋4等申告書<br>3<br>5<br>5<br>5<br>5<br>5<br>5<br>5<br>5<br>5<br>5<br>5<br>5<br>5                                                                                                    | (研究科等中告書       | (相34)等中告書<br>0<br>0<br>0<br>0<br>0<br>0<br>0<br>0<br>0<br>0<br>0<br>0<br>0<br>0<br>0<br>0                 | (領域科等中告書<br>0<br>0<br>0<br>0<br>0<br>0<br>0<br>0<br>0<br>0<br>0<br>0<br>0<br>0<br>0<br>0<br>0<br>0<br>0    | (第秋)等中告書<br>0<br>0<br>0<br>0<br>0<br>0<br>0<br>0<br>0<br>0<br>0<br>0<br>0                               | (和3科等中音 #<br>0<br>0<br>0<br>0<br>0<br>0<br>0<br>0<br>0<br>0<br>0<br>0<br>0<br>0<br>0<br>0<br>0<br>0<br>0  | (和秋林等中告書<br>0 0 0<br>0 0 0<br>0 0 0<br>0 0 0<br>0 0 0<br>0 0 0<br>0 0 0<br>0 0 0<br>0 0 0<br>0 0 0<br>0 0 0<br>0 0 0<br>0 0 0<br>0 0 0<br>0 0 0<br>0 0 0<br>0 0<br>0 0 0<br>0 0<br>0 0 0 0<br>0 0 0 0 0<br>0 0 0 0 0 0 0 0 0 0 0 0 0 0 0 0 0 0 0 0                                                             | 給与R4システムでは、生命保険料控除、                              |
| 保険料等申告書<br>新生命保険料<br>旧生命保険料<br>行開医療保険料<br>常期急年金保険料<br>計 日間点年金保険料<br>出長期海客保険料<br>出長期海客保険料<br>出長期海客保険料<br>出長期海客保険料<br>に合取用定を余額)                                                                                                    | (保)款科等申告書<br>()<br>()<br>()<br>()<br>()<br>()<br>()<br>()<br>()<br>()<br>()<br>()<br>()                               | (保険料等申告書)<br>(保険料等申告書)<br>(の)<br>(の)<br>(の)<br>(の)<br>(の)<br>(の)<br>(の)<br>(の                                                                                                    | (副族科等中告書       | (昭秋科等申告書<br>0<br>0<br>0<br>0<br>0<br>0<br>0<br>0<br>0<br>0<br>0<br>0<br>0<br>0<br>0<br>0<br>0<br>0<br>0   | (和)\$H等中告書<br>0<br>0<br>0<br>0<br>0<br>0<br>0<br>0<br>0<br>0<br>0<br>0<br>0<br>0<br>0<br>0<br>0<br>0<br>0  | (明秋)等中告書<br>0<br>0<br>0<br>0<br>0<br>0<br>0<br>0<br>0<br>0<br>0<br>0<br>0<br>0<br>0<br>0                | (研究科研等中で)<br>の<br>の<br>の<br>の<br>の<br>の<br>の<br>の<br>の<br>の<br>の<br>の<br>の                                | (和44等中告書<br>0 0 0 0<br>0 0 0<br>0 0 0<br>0 0 0<br>0 0 0<br>0 0 0<br>0 0 0<br>0 0 0<br>0 0 0<br>0 0 0<br>0 0 0<br>0 0 0<br>0 0 0<br>0 0 0<br>0 0 0<br>0 0 0<br>0 0 0<br>0 0 0<br>0 0<br>0 0<br>0 0 0 0<br>0 0 0 0 0<br>0 0 0 0 0 0 0 0 0 0 0 0 0 0 0 0 0 0 0 0                      | 給与R4システムでは、生命保険料控除、<br>地震保険料控除の上書λ力ができるよ         |
| <ul> <li>(将採料學中告書<br/>新生命保険料<br/>旧生命保険料</li> <li>日生命保険料</li> <li>(育)、消医療保険料</li> <li>(常)、消医泉生金保険料</li> <li>(計)、日本金保険料</li> <li>(日間人年金保険料</li> <li>(日間人年金保険料</li> <li>(引)、日本金保険料</li> <li>(引)、日本金保険料</li> <li>(1)、日本金保険料</li> <li>(1)、日本金保険</li> <li>(1)、日本金保険料</li> <li>(1)、日本金保</li></ul> | (保)款科等申告書<br>(<br>(<br>(<br>(<br>(<br>(<br>(<br>(<br>(<br>(<br>(<br>(<br>(<br>(<br>(<br>()<br>(<br>()                 | (朝泉村等申告書)<br>日<br>日<br>日<br>日<br>日<br>日<br>日<br>日<br>日<br>日<br>日<br>日<br>日                                                                                                    | (領 総科等申告書      | (保)(秋)等中告書<br>0<br>0<br>0<br>0<br>0<br>0<br>0<br>0<br>0<br>0<br>0<br>0<br>0<br>0<br>0<br>0<br>0<br>0<br>0 | (和\$H冬中告書)<br>0<br>0<br>0<br>0<br>0<br>0<br>0<br>0<br>0<br>0<br>0<br>0<br>0<br>0<br>0<br>0<br>0<br>0<br>0  | (解決科等申告書<br>0<br>0<br>0<br>0<br>0<br>0<br>0<br>0<br>0<br>0<br>0<br>0<br>0<br>0<br>0<br>0<br>0<br>0      | (現現料等年で 書<br>0<br>0<br>0<br>0<br>0<br>0<br>0<br>0<br>0<br>0<br>0<br>0<br>0<br>0<br>0<br>0<br>0<br>0<br>0  | (和4科等中告書<br>0 0 0<br>0 0 0<br>0 0 0<br>0 0 0<br>0 0 0<br>0 0 0<br>0 0 0<br>0 0 0<br>0 0 0<br>0 0 0<br>0 0 0<br>0 0 0<br>0 0 0<br>0 0 0<br>0 0 0<br>0 0 0<br>0 0 0<br>0 0 0<br>0 0<br>0 0 0<br>0 0<br>0 0 0<br>0 0 0<br>0 0 0 0 0<br>0 0 0 0 0 0 0 0 0 0 0 0 0 0 0 0 0 0 0 0 | 給与R4システムでは、生命保険料控除、<br>地震保険料控除の上書入力ができるよ         |
| <ul> <li>(株料料中告書<br/>新生命保険料)</li> <li>(日生命保険料)</li> <li>(日生命保険料)</li> <li>(日本命保険料)</li> <li>(日後人年金保険料)</li> <li>(日後人年金保険料)</li> <li>(日長期損害保険料)</li> <li>(日長期損害保険料)</li> <li>(日長期損害保険料)</li> <li>(日長期長常金等)</li> <li>(1)</li> <li>(1)</li> <li>(1)</li> <li>(2)</li> <li>(2)</li> <li>(3)</li> <li>(3)</li> <li>(3)</li> <li>(3)</li> <li>(4)</li> <li>(4)</li></ul>                                                                                                    | (現 <del>以</del> )(等中告書<br>(<br>(<br>(<br>(<br>(<br>(<br>(<br>(<br>(<br>(<br>(<br>(<br>(<br>(<br>(<br>(<br>(<br>(<br>( | (保知時中告書)<br>(保知時中告書)<br>(保知時中告書)<br>(日本)<br>(日本)<br>(日)<br>(日本)<br>(日本)<br>(日)<br>(日)<br>(日)<br>(日)<br>(日)<br>(日)<br>(日)<br>(日 | (印約4等中告書       | (保険料等中告書<br>0<br>0<br>0<br>0<br>0<br>0<br>0<br>0<br>0<br>0<br>0<br>0<br>0<br>0<br>0<br>0<br>0<br>0<br>0   | (領域科等中告書)<br>0<br>0<br>0<br>0<br>0<br>0<br>0<br>0<br>0<br>0<br>0<br>0<br>0<br>0<br>0<br>0<br>0<br>0<br>0   | (保険科等中告書<br>0<br>0<br>0<br>0<br>0<br>0<br>0<br>0<br>0<br>0<br>0<br>0<br>0<br>0<br>0<br>0<br>0<br>0<br>0 | (現実科等年2 書<br>0<br>0<br>0<br>0<br>0<br>0<br>0<br>0<br>0<br>0<br>0<br>0<br>0<br>0<br>0<br>0<br>0<br>0<br>0  | (神秋科等中告書)           0         0           0         0           0         0           0         0           0         0           0         0           0         0           0         0           0         0           0         0           0         0           0         0           0         0           0         0           0         0           0         0                                                                                                    | 給与R4システムでは、生命保険料控除、<br>地震保険料控除の上書入力ができるよ         |
| (株料料準中告書<br>新生命保険料<br>日生命保険料<br>日生命保険料<br>時間、日本金保険料<br>1日、新聞風人年金保険料<br>日長期時會保険料<br>(最高の合計所得<br>社会保険の中告値<br>社会保険の中告値<br>1、3006月2年金等)                                                                                                    | (保)秋4等中吉書<br>(<br>(<br>(<br>(<br>(<br>(<br>(<br>(<br>(<br>(<br>(<br>(<br>(<br>(<br>(<br>(<br>(<br>(<br>(              |                                                                                                    | (印約1号中告書       |                                                                                                    | (和\$44等中告書)<br>0<br>0<br>0<br>0<br>0<br>0<br>0<br>0<br>0<br>0<br>0<br>0<br>0<br>0<br>0<br>0<br>0<br>0<br>0 | (保険科等中告書<br>0<br>0<br>0<br>0<br>0<br>0<br>0<br>0<br>0<br>0<br>0<br>0<br>0<br>0<br>0<br>0<br>0<br>0<br>0 | (科)東村等中で<br>4<br>4<br>4<br>4<br>4<br>4<br>4<br>4<br>4<br>4<br>4<br>4<br>4                                 | (研約4等中告書)<br>0 0 0 0 0 0 0 0 0 0 0 0 0 0 0 0 0 0 0                                                                                                     | 給与R4システムでは、生命保険料控除、<br>地震保険料控除の上書入力ができるようになりました。 |

生命保険料控除、地震保険料控除の端数はどのように計算していますか。

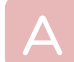

保険料控除申告書の記載に従い、1円未満の端数がある場合は、その端数を切り上げています。

EPSON

戻る

### 3-4. 参考 年末調整/一覧入力に関するよくあるお問い合わせ その2

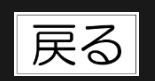

EPSON

#### 配偶者の合計所得はどこから入力しますか。

 $\bigcirc$ 

[年末調整]→[年末調整/一覧入力]の[保険料等申告書]ボタンをクリックすると、配偶者特別控除申告書の様式に合わせて入力することができます。従業員から回収した保険料等控除申告書を清書して印刷する必要がある場合は、こちらをご利用ください。

| ◆給与所        | 得者の配偶者特別控除申告書 | •            |         |           |         |               |          |               |
|-------------|---------------|--------------|---------|-----------|---------|---------------|----------|---------------|
|             | あなたの本年度の合計所得会 | 金額 (年調計算後表示) |         | 3,015,200 |         |               |          |               |
|             | 配偶者の氏名、フリガナ   |              |         | 勝山 美香     |         |               |          |               |
|             | 配偶者の住所等(あなたの  | 主所と異なる場合)    |         |           |         |               |          |               |
|             | 所得の種類         | 収入金額等        | 必要経費等   | 所得金額      |         |               |          |               |
|             | 給与所得          | 1,350,000    | 650,000 | 700,000   |         |               |          |               |
| and (so the | 事業所得          | 0            | 0       | 0         |         |               |          |               |
| 能偶省         | 雑所得           | 0            | 0       | 0         |         | 10 这舟灯具苦1木炉央科 |          |               |
| 1977月11     | 配当所得          | 0            | 0       | 0         |         | 配偶者の合計所得      | 配偶者の合計所得 | 配偶者の合計所得      |
|             | 不動産所得         | 0            | 0       | 0         |         | 汁~伊哈の由牛姑      | 対今辺谷の由生菇 | 24-0-1212の由生菇 |
|             | 退職所得          | 0            | 0       | 0         | (× 1/2) |               |          |               |
|             | 一時、長期譲渡所得     | 0            | 0       | 0         | (× 1/2) |               |          |               |
|             | それ以外の新得       | <u></u>      | 0       |           |         |               |          |               |
|             | 配偶者           | の合計所得金額      |         | 700,000   |         |               |          |               |
|             | 20/2          |              |         | 00,000    | J       |               |          |               |

保険料等控除申告書を印刷する必要がない場合や扶養控除等異動申告書でのみ所得の見積額がわかっている場合は、 [年末調整/一覧入力] 画面で上書入力することもできます。 上書入力する場合は、配偶者の収入ではなく、必要経費を控除した配偶者の所得額を入力してください。

書入力9の場合は、能属者の収入ではなく、必要経貨を控除した能属者の所得額を入力してくたさい。 ※[年末調整]→[年末調整/一覧入力]→[家族情報・扶養]では配偶者の所得見積額を入力することはできません。

#### ▶ 給与(賞与)明細作成時に課税支給額として入力した金額の一部を非課税支給額に変更したいです。

[年末調整]→[年末調整/一覧入力]の「非課税調整額」欄に非課税分の合計額を入力してください。総支給額(課税分)から減額されて年調計算されます。

住宅借入金等の「2回目」には何を入力すればよいでしょうか。

「給与所得者の(特定増改築等)住宅借入金等特別控除証明書」または「給与所得者(特定増改築等)住宅借入金等特別控除申告書」の下部の(参考事項、または証明事項)に2つ以上の居住開始年月日の記載がある場合に「(2回目)」の入力をします。例えば、新築等で1回目の控除を受けて、更に増改築等で2回目の控除を受けている場合です。

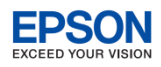

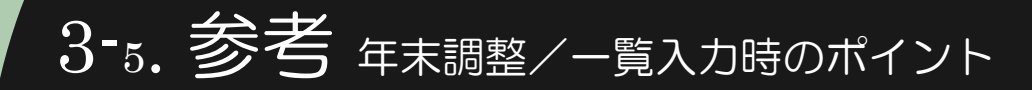

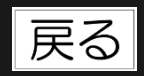

#### 🔍 前職分が2社以上ある場合は、どのように入力すればよいでしょうか。

合算した金額を [年末調整] → [年末調整/一覧入力] の「前職分」欄に入力します。会社名、住所については必要 に応じて給与支払報告書(源泉徴収票)の摘要欄を上書入力してください。

#### ▶ 退職者を除いて年末調整/一覧入力を入力することはできますか。

年末調整/一覧入力画面の「年調する従業員のみ表示」にチェックを付けると、「年調区分:する」の従業員列のみ に絞り込まれます。また、 [検索]機能による従業員の絞り込みもできます。

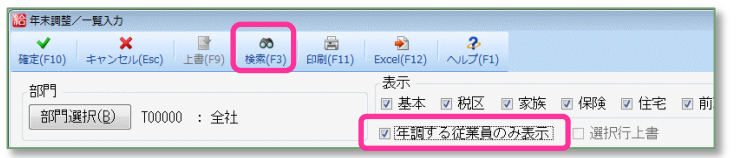

年末調整/一覧入力画面に「申告書は11月xx日に提出予定」等、従業員ごとの覚書を入力することはできますか。

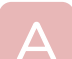

年末調整/一覧入力画面に年末調整時の覚え書を入力する「メモ」欄がありますので、こちらをご利用ください。 「メモ」欄の入力内容は、源泉徴収簿や給与支払報告書(源泉徴収票)には反映されません。

|    | 従業員名カナ | 4.5ト | がれ     | יב    |    |      |   |
|----|--------|------|--------|-------|----|------|---|
|    | 個人番号   | 1234 | 5678   | 9018  |    | 2345 | 6 |
| 処理 | 済      | 🔲 処理 | 路      |       |    | 🔲 処理 | 堲 |
| メモ |        | 申告書  | 書(は11月 | ∃xx日( | こ提 | 出予定  |   |
| 源泉 | 徵収簿    |      |        | 源     |    |      |   |

従業員の列の背景が黄色になり、入力できなくなります。

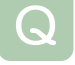

年末調整/一覧入力画面の入力が完了した従業員を区別できませんか。

年末調整/一覧入力画面の「処理済」にチェックを付けると、対象の

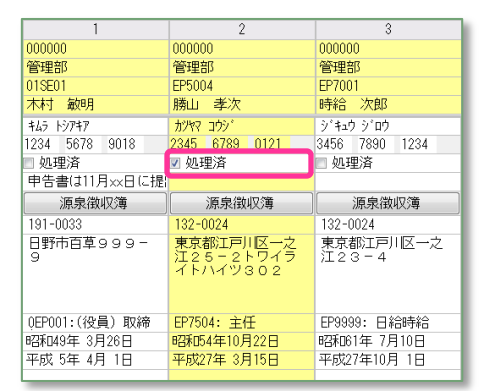

4-1. 年末調整計算

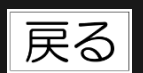

EPSON

■ 年末調整の処理を行った後、年末調整の計算のもとになる金額や扶養親族数等に変更があった場合や、「年末調整の計算方法」を変更した場合は、再度年末調整の処理を行わなければなりません。そのときには必ず、「年末調整]→[年末調整計算]をクリックして年末調整の計算を実行してください。計算し直す対象は全従業員です。

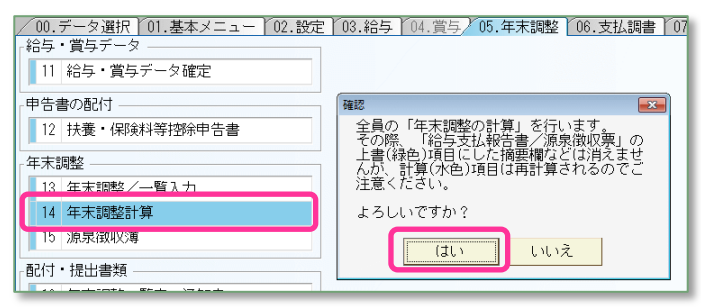

年末調整計算が終了したら、終了した旨のメッセージ が表示されます。

年末調整計算が正しく行われているかは、源泉徴収簿/従業員選択画面や給与支払報告書/ 従業員選択画面の「年調計算」欄で確認することができます。

| 年調計算 | 説明                                                                                                   |
|------|----------------------------------------------------------------------------------------------------|
| 空白   | 年末調整計算が一度も実行されていません。または、Ver.15にデータ変換直後のためで<br>す。給与・賞与データの入力や年末調整データの入力が済んだら、 [年末調整計算] を<br>実行してください。 |
| 済    | 年末調整計算が済んでいます。                                                                                       |
| 済(変) | 年末調整の処理を行った後、年末調整の計算のもとになる金額や扶養親族数等に変更さ<br>れたことを示します。 [年末調整計算] を実行してください。                            |
|      |                                                                                                    |

- [年末調整計算]は何度でも実行できます。
- 特定の従業員の年末調整の計算をやり直す場合は、計算のやり直しが必要な従業員の「源泉徴収簿」画面を表示して「確定」をクリックします。

## 5-1. 各種帳票の作成 源泉徴収簿

◎ 源泉徴収簿/従業員の選択

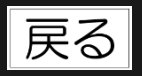

EPSON

### ■ 年末調整/一覧入力の入力が完了したら、源泉徴収簿を確認して印刷します。

- 年末調整の使用方法が「通常の年末調整」の場合は、給与(賞与)明細や賃金台帳の入力内容が源泉徴収簿に反映されていることを確認してください。
- 年末調整の使用方法が「年末調整のみ使用」の場合は、従業員ごと給与(賞与)の「総支給額」「社会保険料の控除額」 「算出税額」を入力します。

印刷する前に「年調計算」欄が全て「済」になっていることを確認してください。 空白、または「済(変)」の従業員がいる場合は、源泉徴収簿を開いて[確定] するか[年末調整計算]を実行してください。

|    | 員コード:  | □ 検索   | 表示する   | 検索数: 12/12 |            |      |                 |            |      |      |      |
|----|--------|--------|--------|------------|------------|------|-----------------|------------|------|------|------|
|    | 部門コ /  | 部門名    | 従業員    | 従業員名       | 従業員名力ナ     | 在職区分 | 役職              | 分類         | 年調計算 | 年調区分 | 税表区分 |
| ,  | 000000 | 管理部    | 01SE01 | 木村 敏明      | 445 K974   |      | 0EP001:(役員) 取締役 | : 001: 管理職 | 済    |      | 甲欄   |
|    | 000000 | 管理部    | EP5004 | 勝山 孝次      | カジヤマ コウシ ゜ |      | EP7504: 主任      | 002: 事務職   | 済    |      | 甲欄   |
| 3  | 000000 | 管理部    | EP7001 | 時給 次郎      | シ*キュウ シ*ロウ |      | EP9999: 日給時給    | 002: 事務職   | 済    |      | 甲欄   |
|    | 00200A | 営業部    | EP0030 | 上原 進一      | ウエハラ シンイチ  |      | EP7501: 部長      | 001: 管理職   | 済    |      | 甲欄   |
| 5  | 00200A | 営業部    | SE3301 | 山本 丈二      | ヤマモト ショウシ  |      | 0EP002:(役員) 専務  | 001: 管理職   | 済    |      | 甲欄   |
| 3  | 00210A | 営業1課   | EP5001 | 大崎 信夫      | オオサキ ノフ・オ  | 退職   | EP7502: 課長      | 003: 営業職   | 済    | しない  | 甲欄   |
| 7  | SA01   | 営業1係   | EP0051 | 甲田 喜美子     | 109 421    |      | EP7505: 係員      | 003: 営業職   | 済    |      | 甲欄   |
| 8  | SA01   | 営業1係   | EP5002 | 宮田 徳子      | 279 1-00   |      | EP7503: 係長      | 003: 営業職   | 済    |      | 甲欄   |
| 3  | SA01   | 営業1係   | EP6001 | 日給 太郎      | ニッキュウ タロウ  |      | EP9999: 日給時給    | 002: 事務職   | 済    |      | 甲欄   |
| 0  | SA02   | 営業2係   | EP0040 | 青田 慶子      | アオタ ケイコ    |      | EP7504: 主任      | 003: 営業職   | 済    |      | 甲欄   |
| 1  | SA02   | 営業2係   | EP4012 | 富山 俊       | 1=147 Jul  |      | EP7505: 係員      | 003: 営業職   | 済    |      | 甲欄   |
| 12 | S402   | 営業 2 係 | EP5003 | 田山 寿子      | タナカ トシコ    |      | EP7505: 係員      | 003· 営業職   | 溶    |      | 田相   |

項目列に「在職区分」「役職」「分類」「年調区分」「税表区分」を追加しました。項目行クリックで並び替え をすることで、従業員を絞り込む事ができます。また、[検索]による絞り込みも可能です。

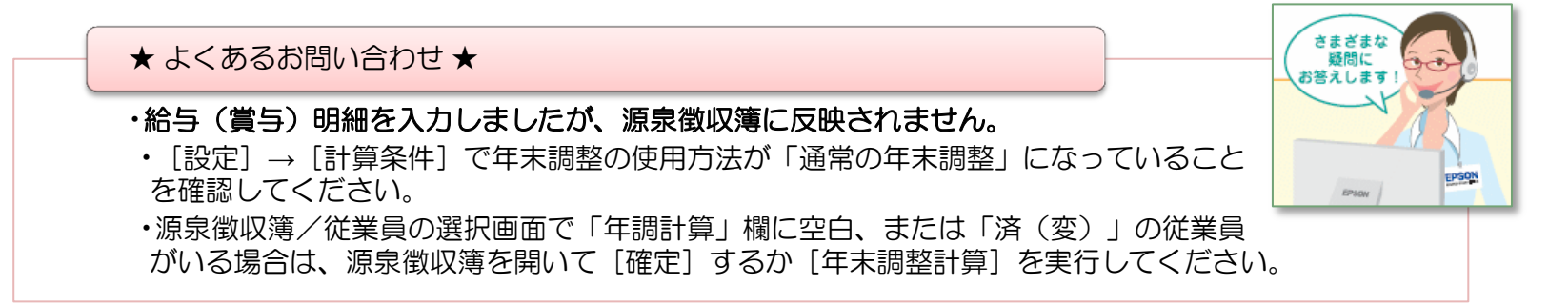

| ,<br> |                                                                                                    |           |                                        | EXCEED YOUR VISION |  |  |  |  |  |  |  |
|-------|----------------------------------------------------------------------------------------------------|-----------|----------------------------------------|--------------------|--|--|--|--|--|--|--|
| 5-    | 2. 各種帳票の作成 源泉                                                                                                    | 敳収篞       | に関するよくあるお問い合わt                         | せ戻る                |  |  |  |  |  |  |  |
| Q     | 源泉徴収簿に印刷される扶養親族数が家族情報で                                                                                                    | 入力し       | た人数と一致しません。                            |                    |  |  |  |  |  |  |  |
| A     | 賃金台帳や源泉徴収簿の扶養親族数は月額表の「扶養親族等                                                                                                    | 等の数」(     | こあたる人数を表しているため一致しないことも                 | あります。              |  |  |  |  |  |  |  |
|       | 扶養親族が年少扶養親族(年齢が16歳未満の人)のとき                                                                                                    | 〇人        | 控除対象扶養親族が障害者(特別障害者を含む)のとき              | 2人                 |  |  |  |  |  |  |  |
|       | 本人が障害者(特別障害者を含む)/寡婦(特別の寡婦を含む)または寡夫/勤労学生のとき該当するごとそれぞれ                                                                                                    | 1人        | 扶養親族が年少扶養親族(年齢が16歳未満の人)で同居<br>特別障害者のとき | 2人                 |  |  |  |  |  |  |  |
|       | 扶養親族が年少扶養親族(年齢が16歳未満の人)で障害者<br>(特別障害者を含む)のとき                                                                                                    | 1人        | 控除対象扶養親族が同居特別障害者のとき                    | 3人                 |  |  |  |  |  |  |  |
| Q     | 2 賃金台帳の「総支給額」と源泉徴収簿の「総支給額」が一致しません。                                                                                                    |           |                                        |                    |  |  |  |  |  |  |  |
| A     | 源泉徴収簿の「総支給額」は、支給項目のうち、「非課税」に設定されている分は「総支給額」に含まれません。賃金台帳の<br>「総支給額」ではなく、「(課税支給計)」と比較してください。                                                                                                    |           |                                        |                    |  |  |  |  |  |  |  |
| Q     | Q 顧問先から提出をうけた給与明細から非課税分を手作業で除くのが面倒です。(年末調整のみ使用)                                                                                                    |           |                                        |                    |  |  |  |  |  |  |  |
| A     | 「「非課税額」入力あり」にチェックを付けてください。                                                                                                    |           |                                        |                    |  |  |  |  |  |  |  |
| Q     | 能定(10) キャンセル(εω) 新(F2) (次へ(F3) 新F2-2-(F7) 時間(F1) へしプ(F1)     (従業員 015E01: 木村 前明     1 1/25 863,900 0     2 2/25 1.063,900 0     1 003,900 0     1 003,900 0     1 003,900 0     1 003,900 0     1 003,900 0     1 003,900 0     1 003,900 0     1 003,900 0     1 003,900 0     1 003,900 0     1 003,900 0     1 003,900 0     1 003,900 0     1 003,900 0     1 003,900 0     1 003,900 0     1 003,900 0     1 003,900 0     1 003,900 0     1 003,900 0     1 003,900 0     1 003,900 0     1 003,900 0     1 003,900 0     1 003,900 0     1 003,900 0     1 003,900 0     1 003,900 0     1 003,900 0     1 003,900 0     1 003,900 0     1 003,900 0     1 003,900 0     1 003,900 0     1 003,900 0     1 003,900 0     1 003,900 0     1 003,900 0     1 003,900 0     1 003,900 0     1 003,900 0     1 003,900 0     1 003,900 0     1 003,900 0     1 003,900 0     1 003,900 0     1 003,900 0     1 003,900 0     1 003,900 0     1 003,900 0     1 003,900 0     1 003,900 0     1 003,900 0     1 003,900 0     1 003,900 0     1 003,900 0     1 003,900 0     1 003,900 0     1 003,900 0     1 003,900 0     1 003,900 0     1 003,900 0     1 003,900 0     1 003,900 0     1 003,900 0     1 003,900 0     1 003,900 0     1 003,900 0     1 003,900 0     1 003,900 0     1 003,900 0     1 003,900 0     1 003,900 0     1 003,900 0     1 003,900 0     1 003,900 0     1 003,900 0     1 003,900 0     1 003,900 0     1 003,900 0     1 003,900 0     1 003,900 0     1 003,900 0     1 003,900 0     1 003,900 0     1 003,900 0     1 003,900 0     1 003,900 0     1 003,900 0     1 003,900 0     1 003,900 0     1 003,900 0     1 003,900 0     1 003,900 0     1 003,900 0     1 003,900 0     1 003,900 0     1 003,900 0     1 003,900 0     1 003,900 0     1 003,900 0     1 003,900 0     1 003,900 0     1 003,900 0     1 003,900 0     1 003,900 0     1 003,900 0     1 003,900 0     1 003,900 0     1 003,900 0     1 003,900 0     1 003,900 0     1 003,900 0     1 003,900 0     1 003,900 0     1 003,900 0     1 003,900 0     1 003,900 0     1 003,900 0     1 | 無<br>します。 |                                        |                    |  |  |  |  |  |  |  |
|       |                                                                                                    |           |                                        |                    |  |  |  |  |  |  |  |

はじめて源泉徴収簿画面を開いたときのみ、処理月選択画面の支払日を源泉徴収簿に連動します。支払日の変更があった場合は、 源泉徴収簿/従業員の選択画面の[日付設定]をクリックすることで、変更後の支払日を源泉徴収簿の「支給月日」に取り込む ことができます。

**EPSON** 

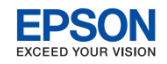

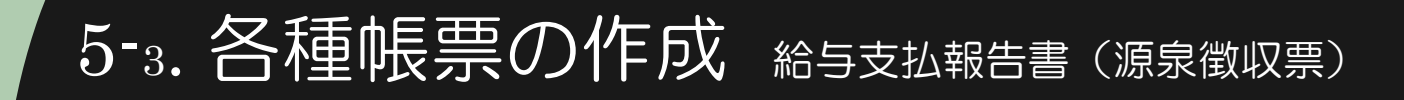

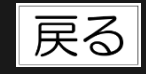

#### 給与(賞与)明細を入力しましたが、給与支払報告書(源泉徴収票)に反映されません。

[設定]→[計算条件]で年末調整の使用方法が「通常の年末調整」になっていることを確認してください。 給与支払報告書/従業員の選択画面で対象の従業員の「年調計算」欄が空白、または「済(変)」の場合は、源泉徴 収簿を開いて[確定]してから給与支払報告書(源泉徴収票)を確認、印刷してください。

#### 📄 給与支払報告書(源泉徴収票)に年末調整/一覧入力で入力した配偶者の合計所得が反映されません。

給与支払報告書(源泉徴収票)の「配偶者の合計所得」欄は配偶者の特別控除の適用を受けた方について記入する項 目です。(手引にもそのように記載があります。)配偶者控除対象(配偶者区分が「一般」または「老人」)の場合 は、印字されません。

給与支払報告書(源泉徴収票)の「提出区分:提出する/提出しない」の判定方法を教えてください。

| 提出区分  | 判定         |                                                                                                    |
|-------|------------|----------------------------------------------------------------------------------------------------|
| 提出する  | 年調区分:年調する  | <ul> <li>・ 役員のうち、給与等の金額が150万円を超える</li> <li>・ 従業員(役員以外)で、給与等の金額が500万円を超える</li> </ul>                                                           |
|       | 年調区分:年調しない | <ul> <li>税表区分が「甲欄」かつ役員で、給与等の支払金額が50万円を超える</li> <li>税表区分が「甲欄」の従業員(役員以外)で、給与等の支払金額が250万円を超える</li> <li>税表区分が「甲欄」以外で、給与等の支払金額が50万円を超える</li> </ul> |
| 提出しない | 上記以外       |                                                                                                    |

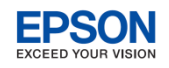

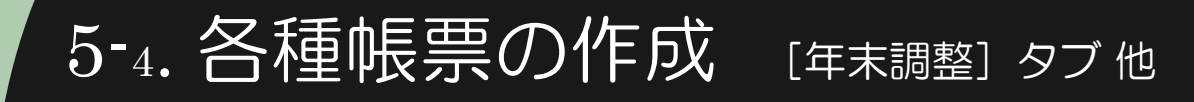

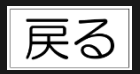

#### 年末調整一覧表(A4横型)で従業員ごとの前職分が印刷されません。

年末調整一覧表(A4横型)では従業員ごとの前職分は印刷できません。年末調整一覧表(A4縦型)をご利用ください。

#### 年末調整の還付金を現金で支払います。従業員に配付する通知書は印刷できませんか。

[年末調整]→[年末調整一覧表・通知書]を開き「年調する従業員のみ表示」にチェックを付けます。次に、 [印刷]→「通知書(A4匹切用)」を選択し「還付金通知書の印字」にチェックを付けて印刷します。給与R4シス テムでは、還付金額を正数で印字するよう通知書印刷を改善しています。

|                                       | 日本調整一覧表・通知書                                                                                                    |                                           |
|---------------------------------------|----------------------------------------------------------------------------------------------------|-------------------------------------------|
|                                       | ◆ 8                                                                                                    |                                           |
|                                       | ±171±                                                                                                    | 表示                                        |
|                                       |                                                                                                    | ☑ 源泉徴収簿項目  ☑ 給与支払報告書項目・参考   ☑ 年調する従業員のみ表示 |
| 実行(F10) キャンセル(Esc) フッター設定(F4) ヘルプ(F1) |                                                                                                    |                                           |
| 出力先の選択: ○印刷 ●(プレビュー) ○ PDF            |                                                                                                    |                                           |
|                                       | ○ 覧み (A 4 横型)                                                                                                    |                                           |
|                                       | ◎週知書(B5用)<br>◎通知書(A4四切用) 図 還付金通知書の印字                                                                                                    |                                           |
|                                       |                                                                                                    |                                           |
|                                       | ( been a second second s |                                           |

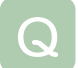

#### 給与支払報告書/総括表で特別徴収/普通徴収の人数を集計できませんか。

A

[市町村別項目] タブに「(内)特別徴収」「(内)普通徴収」の集計が表示されます。 (東京統一様式の印刷に対応しているため、印刷には反映されません。)

| 2 給与支払報告書/総括表 |     |   |                   |                 |            |        |             |             |          |                                        |          |  |
|---------------|-----|---|-------------------|-----------------|------------|--------|-------------|-------------|----------|----------------------------------------|----------|--|
|               |     |   |                   |                 |            |        |             |             |          |                                        |          |  |
|               |     |   |                   |                 |            |        |             |             |          |                                        |          |  |
|               | , , |   | <u>市町村</u><br>コード | 市町村(報告書提出<br>先) | 報告書人員      | (内)退職者 | (内)特別徴<br>収 | (内)普通徴<br>収 | 指定番号     | 支払期間<br>(始)                            | 同<br>(終) |  |
|               | 1   | • | 13104             | 新宿区             | 0          | 0      | 0           | 0           | 94310138 | 1                                      | 12       |  |
|               | 2   |   | 13112             | 世田谷区            | <b>1</b> - | 0      | ·····1      | 0           | 11890301 | ······································ | 12       |  |
|               | 3   |   | 13114             | 中野区             | 2          |        | 2           |             | 68794050 | 1.                                     | 12       |  |
|               | Λ   |   | 12115             | *2.范区           | 1          | Û      | 1           | 0           | 46570830 | 1                                      | 12       |  |

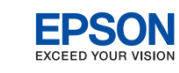

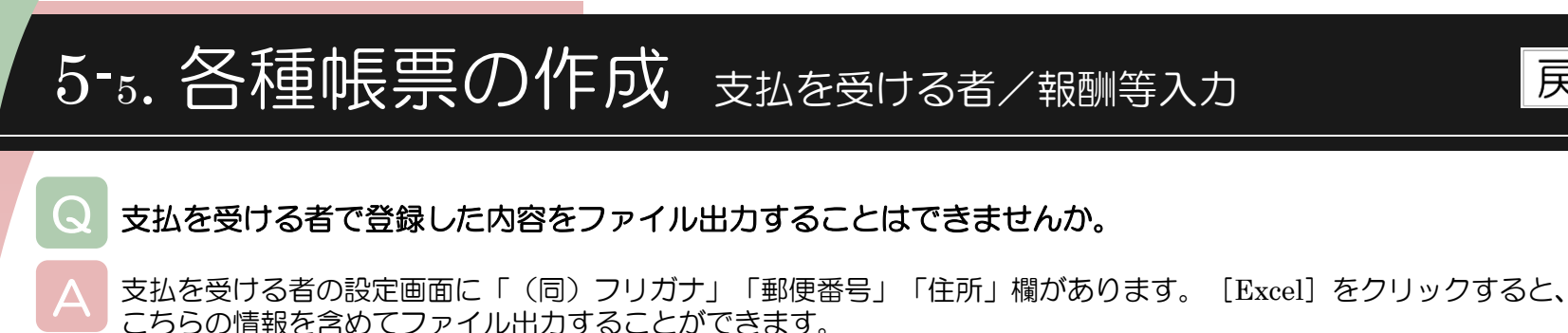

🥄 支払を受ける者の人数が100名を超えるので、支払調書作成時に [支払を受ける者] をクリックして、支払

を受ける者を選択する処理に時間がかかってしまいます。
 報酬等入力や支払調書作成時に、支払者コードを直接入力することで、支払を受ける者を自動設定する機能に対応しました。
 こちらをご利用ください。

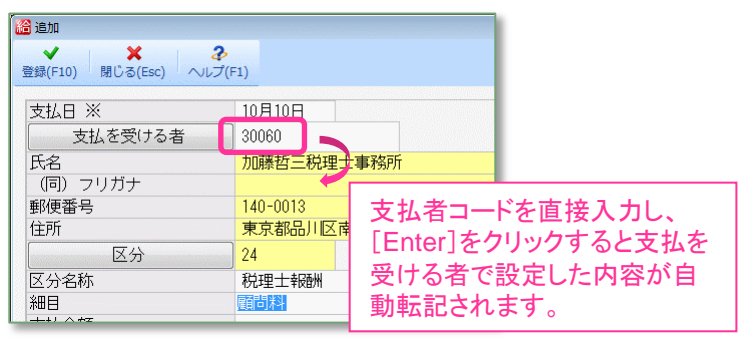

報酬等入力の源泉徴収税額は支払金額を元に算出されますが、支払金額に消費税込みの金額を入力するので、 消費税額を控除して計算することはできませんか。

報酬等入力や年間入力の源泉徴収税額は支払金額を基に算出されます。消費税額は加味されません。支払金額を消費 税抜きの金額にする、または、必要に応じて源泉徴収税額を上書きで入力し直してください。

国税庁から案内されている次の内容を基にシステム対応しています。

- 報酬・料金等の額の中に消費税及び地方消費税の額(以下、「消費税等の額」といいます。)が含まれている場合は、原則として、消費税等の額を含めた金額が源泉徴収の対象となります。ただし、請求書等において報酬・料金等の額と消費税等の額が明確に区分されている場合には、その報酬・料金等の額のみを源泉徴収の対象とする金額として差し支えありません。
- ▶ 支払金額の記入に当たっては、原則として消費税等の額を含めて記入してください(消費税等の額が明確に区分されている場合には、その額を含めないで記入しても差し支えありませんが、その場合には、「(摘要)」欄にその消費税等の額を記入してください。)。

参照:国税庁タックスアンサー

No.2792 源泉徴収が必要な報酬・料金等とは No.6929 消費税等と源泉所得税及び復興特別所得税

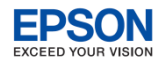

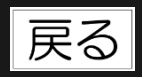

### 5-6. 各種帳票の作成 報酬等の支払調書

#### ▶ 報酬等の支払調書で「分離モード」「自動モード」の切り替えができなくなりました。

給与R4システムでは、従来の給与システムの「自動モード/分離モード」切り替えをやめ、支払を受ける者単位で、 自動モード/分離モードの支払調書作成ができるように変更しました。 報酬等の支払調書の[追加]で作成する支払調書は「分離モード」のデータに限ります。 [報酬等入力]でデータを 入力している支払を受ける者は「自動モード」で報酬等の支払調書を自動作成しますので、分離モードの支払調書を 追加することはできません。また、自動モードの支払調書を分離モードに変更することはできません。

#### コンバートすると、報酬等入力データが全て消えてしまいました。

- 報酬等の支払調書は、支払を受ける者ごとに自動モードで移行するのか、分離モードで移行するのか切り分けてコンバートします。
  - 報酬等データしかない場合 ⇒ 報酬等データを自動モードとしてコンバートします。
  - 支払調書データしかない場合 ⇒ 支払調書データを分離モードとしてコンバートします。

報酬等データと支払調書データ双方が存在する場合は次のようにコンバートします。

従来の給与システムのモードが「自動モード」になっている場合
 報酬等データを自動モードとして移行します。報酬等データがない報酬等の支払調書のみの支払を受ける者は分離モードとして移行します。

 従来の給与システムのモードが「分離モード」になっている場合 報酬等データから計算して生成した支払調書データとすでに存在している支払調書データを比較し、差がなけれ ば報酬等データを自動モードとして移行します。
 差があればすでに存在している支払調書データのみを分離モードとして移行します。(この場合、報酬等データ は移行されません。)

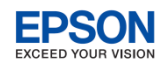

# 5-7. 各種帳票の作成 法定調書合計表

戻る

### 法定調書合計表の「B源泉徴収票を提出するもの」の対象従業員を調べるにはどうすればよいでしょうか。 〔年末調整〕→ 〔給与支払報告書(源泉徴収票)〕を開き、給与支払報告書/従業員の選択画面で項目名「提出区

は年本調査」
「「相当文仏報告書(藤永岡牧宗)」
と用さ、相当文仏報告書
/ 従業員の度が画面で項告告・近面 分」を2回クリックします。
「提出区分:提出する」従業員が上部に集まりますので、
内容を確認します。

| 🔓 給与支      | 2 給与支払報告書/従業員の選択 |            |            |       |            |           |                 |               |                |        |          |        |
|------------|------------------|------------|------------|-------|------------|-----------|-----------------|---------------|----------------|--------|----------|--------|
| ¥<br>選択(F1 | ✓ ★ あ            |            |            |       |            |           |                 |               |                |        |          |        |
|            |                  |            |            |       |            |           |                 |               |                |        |          |        |
| 1/汇未       | <u>ц</u> г:      |            | □ 作史书行言    | 至小り つ | 快来效: 12712 |           |                 |               |                |        |          |        |
|            | 部門コード            | 部門名        | 従業員コ<br>ード | 従業員名  | 従業員名力<br>ナ | 在職区分      | 役職              | 分類            | 年調計算           | 年調区分   | 税表区分     | 提出区分 ▽ |
| 1 1        | 000000           | 管理部        | 01SE01     | 木村 敏明 | \$45 F37\$ |           | 0EP001:(役員) 取締役 | 001: 管理職      | 済              |        | 甲欄       | 提出する   |
| 2          | 00200A           | 営業部        | EP0030     | 上原 進一 | ウエハラ シンイチ  |           | EP7501: 部長      | 001: 管理職      | 済              |        | 甲欄       | 提出する   |
| 3          | 00200A           | 営業部        | SE3301     | 山本 丈二 | ヤマモト ショウシ  |           | 0EP002:(役員) 専務  | 001: 管理職      | 済              |        | 甲欄       | 提出する   |
| 4          | SA01             | 営業1係       | EP5002     | 宮田 徳子 | 2142 1-22  |           | EP7503: 係長      | 003: 営業職      | 済              |        | 甲欄       | 提出する   |
| 5          | SA02             | 営業2係       | EP4012     | 富山俊   | 1217 922   |           | EP7505: 係員      | 003: 営業職      | 済              |        | 甲欄       | 提出する   |
| 6          | 000000           | 管理部        | EP5004     | 勝山 孝次 | カンヤマ コウシ   |           | EP7504: 主任      | 002: 事務職      | 済              |        | 甲欄       |        |
| 7          | 000000           | 管理部        | EP7001     | 時給 次郎 | ジキュウ ジロウ   |           | EP99999: 日給時給   | 002: 事務職      | 済              |        | 甲欄       |        |
| 0          | 00010#           | 1999 a 198 | EDE001     | +++   | +++++ 17*+ | 1 FRI ROL | ED7600. ## E    | 000. 学校学校 100 | \ <del>\</del> | 1 7215 | FFR ± 89 |        |

### Q

( )

А

従来の給与システムの「給与所得等の支給状況内訳書」の処理ができなくなりました。

提出を要する国税局が少なくなっていますので機能を削除しました。法定調書合計表で「支払状況内訳書の資料」の 印刷ができます。転記用にご利用ください。

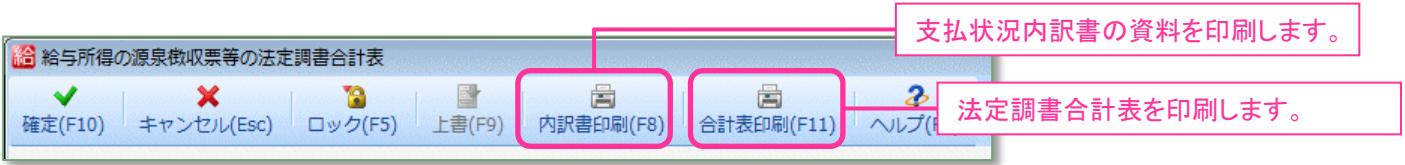